# Variation

Tutoriel de démarrage

### Variation: Tutoriel de démarrage

Date de publication 16/08/2015 Copyright © 2015 KAVARNA SARL

KAVARNA SARL 37 rue d'Engwiller 6730 LA WALCK Tél : +33 (0)3 67 17 99 12 Fax : +33 (0)3 67 17 99 13 www.kavarna.fr

La loi du 11 mars 1957 n'autorisant aux termes des alinéas 2 et 3 de l'article 41, d'une part, que les « copies ou reproductions strictement réservées à l'usage privé du copiste et non destinées à une utilisation collective » et, d'autre part, que les analyses et les courtes citations dans un but d'exemple et d'illustration, « toute représentation ou reproduction intégrale ou partielle, faite sans le consentement de l'auteur ou de ses ayants droits ou ayant cause, est illicite » (alinéa 1<sup>er</sup> de l'article 40). Cette représentation ou reproduction, par quelques procédés que ce soit, constituerait une contre-façon, sanctionnée par les articles 425 et suivants du code pénal.

Documentation de la version 1 de Variation.

# Table des matières

| 1. Introduction                                             | 1  |
|-------------------------------------------------------------|----|
| 1. Ouverture après installation                             | 1  |
| 1.1. Fiche de masque de données                             | 2  |
| 1.2. Fiche liste de personnes                               | 3  |
| 1.3. Fiche d'événements                                     | 3  |
| 1.4. Fiche documents                                        | 4  |
| 1.5. Fiche notes                                            | 4  |
| 2. Objectifs du tutoriel                                    | 5  |
| 2. Adaptation                                               | 6  |
| 1. Ajuster le portail                                       | 6  |
| 1.1. Fenêtre principale                                     | 6  |
| 1.2. Fenêtre usager                                         | 9  |
| 1.3. Ouvrir les droits d'édition et de suppression 1        | 0  |
| 2. Définir le système 1                                     | 11 |
| 2.1. Thématiques d'ensemble 1                               | 11 |
| 2.2. Établissements 1                                       | 12 |
| 2.3. Types d'événement 1                                    | 12 |
| 2.4. Types de documents 1                                   | 12 |
| 2.5. Boîtes de notes 1                                      | 12 |
| 3. Détailler le fonctionnement de l'établissement 1         | 2  |
| 4. Créer et utiliser une vue de liste 1                     | 15 |
| 5. Renseigner un masque de données 1                        | 18 |
| 6. Renseigner une fiche d'événements 1                      | 19 |
| 7. Renseigner une fiche documents 2                         | 20 |
| 8. Créer et utiliser une vue de boîte de notes 2            | 20 |
| 3. Créer et utiliser de nouveaux champs 2                   | 21 |
| 1. Ajouter un boîtier de sélection dans la banque 2         | 21 |
| 2. Ajouter un champ d'affectation d'usager dans la banque 2 | 22 |
| 3. Ajouter un champ texte libre dans la banque 2            | 23 |
| 4. Intégrer les nouveaux champs dans les fiches 2           | 24 |
| 5. Affectation d'usager 2                                   | 26 |

# Liste des illustrations

| 1.1. Identification de l'utilisateur                                   | . 1 |
|------------------------------------------------------------------------|-----|
| 1.2. Page d'accueil                                                    | . 1 |
| 1.3. Changement de mot de passe                                        | . 2 |
| 1.4. Le dossier d'un usager : exemple de masque de données             | 3   |
| 1.5. Fenêtre principale : exemple de liste de personnes                | 3   |
| 1.6. Fenêtre principale : exemple de fiche d'événements                | . 4 |
| 1.7. Fenêtre principale : exemple de fiche de documents                | 4   |
| 1.8. Fenêtre principale : exemple de fiche de notes                    | 5   |
| 2.1. Renommer la catégorie d'établissement                             | . 6 |
| 2.2. Renommer le portail                                               | . 6 |
| 2.3. Création d'un nouvelle entrée de menu sur la fenêtre principale   | . 7 |
| 2.4. Création de nouvelles fiches dans la fenêtre principale(1)        | . 7 |
| 2.5. Création de nouvelles fiches dans la fenêtre principale (2)       | . 7 |
| 2.6. Déclaration de fiche liste de personnes                           | 8   |
| 2.7. Déclaration de fiche d'événements                                 | . 8 |
| 2.8 Déclaration de fiche de documents                                  | 8   |
| 2.9 Déclaration de fiche de notes                                      | . 0 |
| 2.10 Nouveau volet sur la fenêtre principale                           | . 9 |
| 2.11. Création d'un nouvelle entrée de menu sur le dossier de l'usager | 9   |
| 2.12. Création de nouvelles fiches dans le dossier de l'usager         | 10  |
| 2.12. Creation de nouvenes neries dans le dossier de l'usager          | 10  |
| 2.14. Droits de fiches                                                 | 11  |
| 2.15. Modification de l'intitulé d'une thématique                      | 11  |
| 2.15. Modification de l'initiale d'une menalique                       | 12  |
| 2.17. Déclaration de boîtes de notes                                   | 12  |
| 2.17. Decidiation de bones de notes                                    | 12  |
| 2.10. Déclaration des prises en charge                                 | 13  |
| 2.19. Déclaration du cours de ELE                                      | 14  |
| 2.20. Déclaration d'une que de liste                                   | 15  |
| 2.22. Exploration d'une vue de liste                                   | 10  |
| 2.22. Selection d'une vue de liste                                     | 10  |
| 2.23. Detail d'une vue de liste                                        | 17  |
| 2.24. Acces a la modification d'un champ                               | 1/  |
| 2.25. Edition d'un champ                                               | 18  |
| 2.26. Fiche de situation scolaire dans la fenetre principale           | 18  |
| 2.27. Ajout d'un champ à un masque de données                          | 19  |
| 2.28. Fiche de situation scolaire dans la fenetre usager               | 19  |
| 2.29. Ciblage d'une fiche agenda                                       | 19  |
| 2.30. Ciblage d'une fiche de documents                                 | 20  |
| 2.31. Créer une vue de note                                            | 20  |
| 3.1. Ajout d'un champ à la banque de champs                            | 21  |
| 3.2. Ajout d'un boîtier de sélection                                   | 22  |
| 3.3. Ajout d'une liste de sélection                                    | 22  |
| 3.4. Ajout d'un champ d'affectation d'usager                           | 23  |
| 3.5. Ajout d'un champ texte multi-lignes                               | 24  |
| 3.6. Nouvelle vue liste de personnes                                   | 25  |
| 3.7. Nouvelle fiche de la fenêtre principale                           | 25  |
| 3.8. Nouvelle définition de fiche de la fenêtre usager                 | 26  |
| 3.9. Nouvelle fiche de la fenêtre usager                               | 26  |
| 3.10. Champs d'affectation associé à un groupe                         | 27  |
| 3.11. Affectation au cours de FLE                                      | 28  |
| 3.12. Résultat de l'affectation                                        | 28  |

# **Chapitre 1. Introduction**

Une fois l'application et son environnement correctement installés, vous pouvez commencer à configurer votre solution.

Ce tutoriel vous présente la méthode de base d'administration de la solution Variation sur la base d'un exemple concret. Vous devez avoir installé la base de données de démarrage proposée lors de l'installation.

Pour une présentation exhaustive des fonctionnalités et du paramétrage de la solution, nous vous invitons à consulter les documents de référence proposés sur www.variastore.fr.

# 1. Ouverture après installation

Connectez-vous à l'aide de votre navigateur web au serveur web sur lequel vous avez installé Variation.

Connectez-vous au portail utilisateur avec le compte utilisateur "admin" et le mot de passe "admin" défini au préalable lors de l'installation. Ce compte dispose des droits d'administration système. Il est associé au groupe d'utilisateurs créé par défaut "Administrateur système" et au membre du personnel créé par défaut "Administrateur système".

#### Figure 1.1. Identification de l'utilisateur

| Identification    |           |
|-------------------|-----------|
| Nom d'utilisateur | admin     |
| Mot de passe      | •••••     |
|                   | Connexion |

Vous accédez à un exemple de portail utilisateur portant le nom "Portail par défaut" et associé à l'établissement "Établissement par défaut".

#### Figure 1.2. Page d'accueil

| 🔰 Établisseme                          | nt par défa | ut - Portail pa | r défaut -  | admin         |                   | Ma boîte       | Procédures            | Mon profil | Quitter      |
|----------------------------------------|-------------|-----------------|-------------|---------------|-------------------|----------------|-----------------------|------------|--------------|
| Accueil                                |             |                 |             |               |                   |                |                       |            |              |
| Administration                         | Etats civil | s des usagers   | E.          |               |                   |                |                       |            |              |
| Etats civils                           | 1 usager    | <b>Recherc</b>  | the 🛄 Tou   | ıs 🔛 Paginé   | Trombinoscope     | Export tableur | s Impression          | Ajouter u  | ın usager    |
| Prises en charge                       |             | •               |             |               |                   |                |                       |            |              |
| Agenda                                 | <u>Nom</u>  | Prénom          | <u>Sexe</u> | <u>Statut</u> | Date de naissance | Lieu           | <u>i de naissance</u> | Nation     | <u>alité</u> |
| Comptes-rendus<br>et pièces jointes    | Durand      | Jean            |             | Présent       |                   |                |                       |            |              |
| Notes                                  |             |                 |             |               | 1 de 1 🔶 🔿        |                |                       |            |              |
| Répertoire du<br>personnel             |             |                 |             |               |                   |                |                       |            |              |
| Répertoire des<br>partenaires          |             |                 |             |               |                   |                |                       |            |              |
| Répertoire des<br>membres<br>familiaux |             |                 |             |               |                   |                |                       |            |              |
| Projets individuels                    |             |                 |             |               |                   |                |                       |            |              |
| Santé                                  |             |                 |             |               |                   |                |                       |            |              |

Vous pouvez immédiatement personnaliser le mot de passe par défaut en cliquant sur le lien "Mon profil" en haut de l'écran.

#### Figure 1.3. Changement de mot de passe

| Modifier mon mot de passe |   |      |
|---------------------------|---|------|
| Ancien mot de passe       | : |      |
| Nouveau mot de passe      |   | <br> |
| Vérification              | : |      |
|                           |   |      |

La fenêtre ouverte par défaut est dite "fenêtre principale" et porte le nom "Accueil" : elle présente des vues d'ensemble (liste d'usagers, agenda de groupe etc.) accessibles par le menu de navigation à gauche de l'écran.

Le portail s'est ouvert automatiquement sur la première entrée du menu de navigation.

Pour déclarer un premier dossier d'usager, cliquez sur "Ajouter un usager". Saisissez le nom et prénom de l'usager puis sélectionnez la prise en charge proposée par défaut. Saisissez par exemple la date du jour comme début de prise en charge puis sélectionnez "Accepté" comme statut de cette prise en charge. L'usager sera alors considéré comme actuellement suivi par l'établissement et apparaîtra dans les listes courantes.

Si vous cliquez sur le nom de famille du nouvel usager, vous accédez à son dossier individuel. Un menu de navigation est également proposé à gauche de l'écran pour le dossier individuel.

Les menus de navigation de la fenêtre principale et du dossier de l'usager vous permettent d'accéder à différents types de "fiches" :

masques de données (formulaires) et listes de personnes (tableaux récapitulatifs)

Pour traiter de façon sélective les champs de données du dossier (prises en charge, mesures, liens familiaux, hébergement, activités pédagogiques, etc.).

événements (agenda, liste ou bilan)

Pour visualiser et déclarer les événements (rendez-vous et tâches, dépenses, absences/présences et incidents) et toutes échéances (fin de placement, rapports à remettre, vaccinations, etc.).

documents (liste de comptes-rendus et pièces jointes)

Pour planifier et déclarer des documents (avec téléchargement de fichiers électroniques sur le serveur si nécessaire).

#### notes de liaison

Pour adosser des notes aux dossiers des usagers et les envoyer simultanément à des destinataires précis si nécessaire.

L'ensemble des informations est classifié autour de thématiques (administration, projet individuel, santé).

Le portail que vous visualisez n'est proposé qu'à titre d'exemple. Les fiches ont été configurées pour le besoin de ce tutoriel.

#### 1.1. Fiche de masque de données

La fiche "État civil" du dossier de l'usager vous présente un exemple de masque de données.

Les champs de masques de données sont sélectionnés et disposés selon le besoin.

Procédez à une saisie dans ce formulaire puis cliquez sur Enregistrer. Retournez sur l'onglet "Accueil" (fenêtre principale) et sur la fiche "Etats civils" pour constater la prise en compte de vos modifications.

| 🔰 Établisseme      | ent par défaut - Port                                                        | ail par défaut - admin     | 1                 | la boîte | Procédures | Mon profil | Quitter   |
|--------------------|------------------------------------------------------------------------------|----------------------------|-------------------|----------|------------|------------|-----------|
| Accueil Jean Duran | id ×                                                                         |                            |                   |          |            |            |           |
|                    | Durand Jean (Usa                                                             | ger)                       |                   |          |            |            |           |
|                    | Date de naissance :<br>Membres de l'entourage :<br>Prises en charge actuelle | Prise en charge par défaut |                   |          |            |            |           |
| Administration     | Administration > E                                                           | tat civil                  |                   |          |            |            |           |
| Etat civil         |                                                                              |                            |                   |          |            | En         | registrer |
| Prises en          | Etat civil                                                                   |                            |                   |          |            |            |           |
| Agenda             | Nom :                                                                        | Durand                     | Prénom            | Jean     |            |            |           |
| Comptos randus     | Sexe :                                                                       | •                          | Nationalité       |          |            |            |           |
| et pièces jointes  | Date de naissance :                                                          | <b>m</b>                   | Lieu de naissance |          |            |            |           |
| Notes              | Famille :                                                                    | Aiouter                    |                   |          |            |            |           |
| Projet individuel  |                                                                              |                            |                   |          |            |            |           |
| Santé              |                                                                              |                            |                   |          |            | En         | registrer |

#### Figure 1.4. Le dossier d'un usager : exemple de masque de données

## 1.2. Fiche liste de personnes

Sur la fenêtre principale (onglet "Accueil"), la fiche "Etats civils" vous présente un exemple de fiche de liste de personnes.

Ce type de fiche est intégralement paramétrable (sélection et ordre des champs, boîtier de recherche associé, filtrage de données).

Des utilitaires correspondants à la liste sont accessibles au dessus du tableau (trombinoscope, pagination, export, ajout d'usagers, etc.).

Un boîtier de recherche est accessible sous le menu de navigation.

#### Figure 1.5. Fenêtre principale : exemple de liste de personnes

| Etats civil | s des usagers | 5           |             |                        |                              |                    |
|-------------|---------------|-------------|-------------|------------------------|------------------------------|--------------------|
| 1 usager    | P Recher      | che 🛄 T     | ous 🔛 Pagir | né 🕅 Trombinoscope 属 E | xport tableur 🥌 Impression 🌘 | Ajouter un usager  |
| <u>Nom</u>  | Prénom        | <u>Sexe</u> | Statut      | Date de naissance      | Lieu de naissance            | <u>Nationalité</u> |
| Durand      | Jean          |             | Présent     |                        |                              |                    |
|             |               |             |             | 🌾 💠 1 de 1 🌩 🔿         |                              |                    |

# 1.3. Fiche d'événements

Sur la fenêtre principale et dans le dossier de l'usager, des fiches événements (elles portent ici le nom d'"agenda") font apparaître les événements et les échéances sous forme d'agenda, de liste ou de bilan (option "type de vue" à droite de l'écran).

Chaque fiche cible une thématique précise (administration, santé, projet individuel).

Cliquez sur une date précise de la vue agenda pour procéder à une saisie.

| ration                           | Agenda            | de suivi admi                | nistratif            |              |                      |              |          |                |
|----------------------------------|-------------------|------------------------------|----------------------|--------------|----------------------|--------------|----------|----------------|
| ts civils                        | Recherch          | e                            |                      |              |                      |              | Type de  | vue            |
| ses en charge                    | Groupe<br>Usagers | Usagers<br>du groupe Prise e | en charge par défaut | Optic     Af | n<br>icher début/fin |              | Agend    | a Liste Bilan  |
| enda                             |                   |                              |                      |              |                      | ettre a jour |          |                |
| mptes-rendus<br>ilèces jointes   | • •               | Aujourd'hui                  |                      | 22           | —28 Jun 2014         |              | Α        | lois Semaine . |
| es                               | Journée           | Dim 22/6                     | Lun 23/6             | Mar 24/6     | Mer 25/6             | Jeu 26/6     | Ven 27/6 | Sam 28/6       |
| pertoire du<br>sonnel            | 6                 |                              |                      |              |                      |              |          |                |
| pertoire des<br>tenaires         | 7                 |                              |                      |              |                      |              |          |                |
| pertoire des<br>mbres<br>niliaux | 8                 |                              |                      |              |                      |              |          |                |
| dividuels                        | 9                 |                              |                      |              |                      |              |          |                |
|                                  |                   |                              |                      |              |                      |              |          |                |
| dividuels                        | 9<br>10           |                              |                      |              |                      |              |          |                |

Figure 1.6. Fenêtre principale : exemple de fiche d'événements

#### 1.4. Fiche documents

Sur la fenêtre principale et dans le dossier de l'usager, des fiches documents (elles portent ici le nom de "comptesrendus") font apparaître la liste des documents concernant une thématique précise (administration, santé, projet individuel).

Cliquez sur Ajouter un document sous le tableau afin de procéder à une saisie.

Figure 1.7. Fenêtre principale : exemple de fiche de documents

| Accueil                                |          |               |                    |          |              |                |          |             |
|----------------------------------------|----------|---------------|--------------------|----------|--------------|----------------|----------|-------------|
| Administration                         | Compte   | s-rendus et   | pièces jointe      | s        |              |                |          |             |
| Etats civils                           | Recherch | e             |                    |          |              |                |          |             |
| 🖋 Prises en charge                     | Groupe   | Usagers       |                    |          | Période      | reen l         |          |             |
| Agenda                                 | Usagers  | du groupe Pri | se en charge par d | léfaut 🔻 | Au           | Mettre à       | jour     |             |
| Comptes-rendus<br>et pièces jointes    | Titre    | Statut        | Usagers            | Туре     | Limite       | Réalisation    | Validité | Responsable |
| Notes                                  |          |               |                    |          | Aucun docume | ent enregistré |          |             |
| Répertoire du personnel                |          |               |                    |          | 🔶 🔶 1 de     | 1              |          |             |
| Répertoire des partenaires             |          |               |                    |          | Ajouter un o | locument       |          |             |
| Répertoire des<br>membres<br>familiaux |          |               |                    |          |              |                |          |             |
| Projets individuels                    |          |               |                    |          |              |                |          |             |
| Santé                                  |          |               |                    |          |              |                |          |             |

## 1.5. Fiche notes

Sur la fenêtre principale et dans le dossier de l'usager, des fiches "notes" font apparaître la liste des notes soumises concernant une thématique précise.

Cliquez sur Ajouter une note pour ouvrir le formulaire de saisie de note.

| Accueil                                                                                                    |                    |                                                                        |                                                                                                    |                                                     |
|----------------------------------------------------------------------------------------------------|--------------------|------------------------------------------------------------------------|----------------------------------------------------------------------------------------------------|-----------------------------------------------------|
| Administration                                                                                                    | Notes de suivi adm | ninistratif                                                            |                                                                                                    |                                                     |
| <ul> <li>Etats civils</li> <li>Prises en charge</li> <li>Agenda</li> <li>Comptes-rendus</li> <li>Comptes-sjointes</li> <li>Notes</li> <li>Répertoire du<br/>personnel</li> <li>Répertoire des</li> <li>Répertoire des</li> <li>Répertoire des</li> <li>Répertoire des</li> </ul> | Nouvelle note      | Date événement : 26/06/2<br>Objet (facuitatif) :<br>Texte de la note : | Destinataires pour inform<br>Ajouter  Destinataires pour action<br>Ajouter  Boîtes thématiques<br>Ajouter<br>Décision, admission et | ration<br>↓<br>prise en charge ★<br>gistrer la note |
| familiaux                                                                                                    | Recherche          |                                                                        |                                                                                                    |                                                     |
| Projets individuels                                                                                                    | Groupe :           | ▼ Tri par : Date de                                                    | l'événement 🔻 OK                                                                                                    |                                                     |
| Santé                                                                                                    | I                  |                                                                        |                                                                                                    |                                                     |
|                                                                                                    | Date<br>Expéditeur | Usagers                                                                | Note                                                                                                    | Destinataires                                       |
|                                                                                                    |                    |                                                                        | (+ + 1 de 1 + +)                                                                                                    |                                                     |

Figure 1.8. Fenêtre principale : exemple de fiche de notes

# 2. Objectifs du tutoriel

Nous vous proposons ci-après un tutoriel pour vous permettre de découvrir et d'évaluer rapidement le paramétrage de base d'un portail, sur la base d'un cas concret.

Nous considérons le cas d'une Maison d'Enfants à Caractère Social (du secteur de la protection de l'enfance) nommée " "MECS Les Primevères", accueillant seulement des mineurs de 6 à 14 ans en internat (4 pavillons) et proposant un cours de Français Langue Étrangère (FLE) en interne pour les mineurs isolés étrangers.

L'objectif est essentiellement de compléter le portail pour pouvoir gérer le niveau scolaire, l'affectation au cours de FLE et les commentaires concernant la scolarité.

Des types particuliers d'événements et de documents doivent être spécifiquement traités pour la scolarité mais aussi pour d'autres volets du dossier.

Les notes de liaison concernant la scolarité doivent être gérés.

Nous vous proposons d'ajuster la définition et le contenu du portail initial selon le profil décrit ci-dessus.

Nous serons notamment amenés à créer un nouveau volet "Scolarité" au dossier de l'usager selon le schéma déjà utilisé :

- sur la fenêtre principale : une fiche de liste d'usagers, une fiche d'événements, une fiche de documents et une fiche de notes,
- sur la fenêtre usager : un masque de données, une fiche d'événements, une fiche de documents et une fiche de notes.

Vous pourrez :

- utiliser des champs existants dans votre banque de champs pour les faire apparaître sur les fiches,
- définir de nouveaux champs d'information aux dossiers. Pour ce faire, il vous faudra utiliser votre banque de champs et mettre les nouveaux champs en place sur le portail.

Pour commencer le paramétrage, ouvrez, sur une nouvelle fenêtre de votre navigateur web l'adresse "[SITEWEB D'INSTALLATION]/admin.php" pour accéder au portail d'administration.

Vous pourrez visualiser en temps réel l'impact de vos modifications en "jonglant" entre la fenêtre utilisateur et la fenêtre d'administration déjà ouvertes.

# **Chapitre 2. Adaptation**

# 1. Ajuster le portail

Rendez vous sur le portail d'administration dans "Éditeur de portail" pour visualiser la structure de départ proposée : un portail avec trois volets d'informations. Chaque volet contient déjà, à titre d'exemple, des fiches modifiables.

Cet écran se décompose en trois parties : les portails des utilisateurs à gauche, le contenu des fiches au centre et la banque de champs à droite.

Cliquez sur "Portails" puis cliquez droit sur la catégorie d'établissements. Renommez là avec le nom "MECS".

#### Figure 2.1. Renommer la catégorie d'établissement

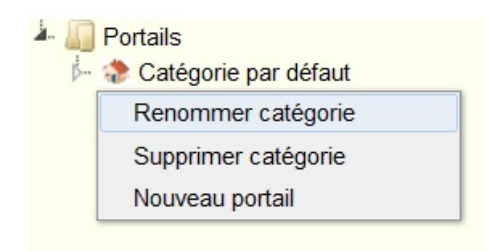

Ouvrez la catégorie en question puis renommez le portail par défaut qu'elle contient en "Équipe d'encadrement".

#### Figure 2.2. Renommer le portail

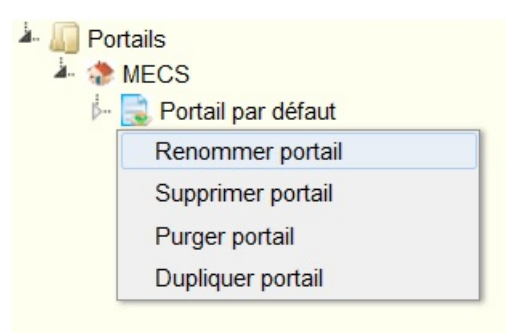

Ouvrez le portail "Équipe d'encadrement".

# 1.1. Fenêtre principale

Nous allons, dans la fenêtre principale, créer un nouveau menu de navigation correspondant au suivi de la scolarité et déclarer les fiches nécessaires.

Sélectionnez "Fenêtre principale" puis cliquez droit "Nouveau menu" pour créer la nouvelle arborescence "Scolarité".

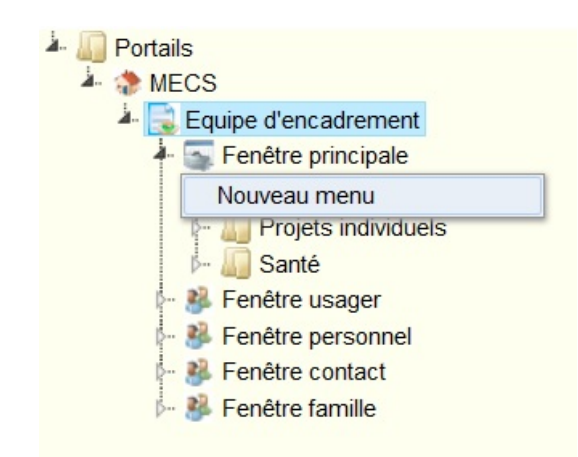

Figure 2.3. Création d'un nouvelle entrée de menu sur la fenêtre principale

Sélectionnez le nouveau menu puis cliquez droit pour ajouter les nouvelles fiches portant les noms "Situations scolaires" (liste de personnes), "Agenda" (événements), "Comptes-rendus" (documents) et "Notes".

Figure 2.4. Création de nouvelles fiches dans la fenêtre principale(1)

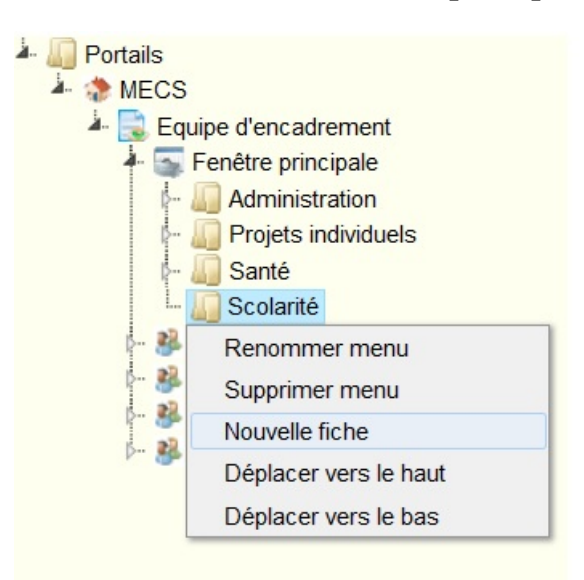

Figure 2.5. Création de nouvelles fiches dans la fenêtre principale (2)

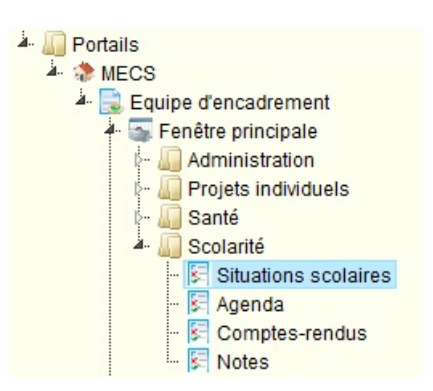

Cliquez successivement sur chaque fiche pour :

• préciser son titre (ici identique au nom de la fiche),

- sélectionner l'icône de votre choix (bouton "..."),
- sélectionner le type de vue (liste de personnes, événements, documents ou notes selon le cas).

Veillez à bien appuyer sur Enregistrer après la modification de chaque fiche.

Le nom de la fiche et l'icône seront utilisés dans le menu de navigation. Le titre sera affiché en haut de la fiche.

Figure 2.6. Déclaration de fiche liste de personnes

| Fiche fenêtre principale        |
|---------------------------------|
| Titre :                         |
| Situation scolaire              |
| Icône :                         |
| Images/IS_Real_vista_ 🚀 📖       |
| Page de fiche Usager à ouvrir : |
| Type de vue :                   |
| Liste de personnes 🔻            |
| Vue de liste :                  |
|                                 |
| Enregistrer                     |

#### Figure 2.7. Déclaration de fiche d'événements

| Fiche fenêtre principale        |
|---------------------------------|
| Titre :                         |
| Agenda                          |
| Icône :                         |
| Images/IS_Real_vista_ 📷 📖       |
| Page de fiche Usager à ouvrir : |
| <b>•</b>                        |
| Type de vue :                   |
| Évènements 🔹                    |
| Vue d'évènements :              |
|                                 |
| Personnaliser par type          |
| Enregistrer                     |

#### Figure 2.8. Déclaration de fiche de documents

| Titre :                    |        |
|----------------------------|--------|
| Comptes-rendus             |        |
| Icône :                    |        |
| Images/IS_real_vista_c     |        |
| Page de fiche Usager à ouv | /rir : |
| Type de vue :              | •      |
| Documents 🔹                |        |
| Vue de documents :         |        |

| Notes                           |   |
|---------------------------------|---|
| Icône :                         |   |
| Images/IS_Real_vista_ 💟         | ) |
| Page de fiche Usager à ouvrir : |   |
| Type de vue :                   |   |
| Notes 👻                         |   |
| Vue de notes :                  |   |

Vous voyez apparaître ce menu sur la fenêtre utilisateur de votre navigateur web (sur la fenêtre principale).

Figure 2.10. Nouveau volet sur la fenêtre principale

| dministration           | Agenda   |                   |                      |          |                  |              |          |                  |
|-------------------------|----------|-------------------|----------------------|----------|------------------|--------------|----------|------------------|
| rojets individuels      | Recherch | 1e                |                      |          |                  |              | Type     | de vue           |
| anté                    | Groupe   | Usagers           |                      | Optic    | n                |              |          |                  |
| colarité                | Usagers  | du groupe Prise e | en charge par défaut | T Af     | ficher début/fin |              | Age      | enda Liste Bilan |
| Situations<br>scolaires |          |                   |                      |          |                  | ettre a jour |          |                  |
| Condo                   |          | Aujourd'hui       |                      | 22       | —28 Jun 2014     |              |          | Mois Semaine     |
| Agenda                  | • •      | Aujourunui        |                      |          |                  |              |          |                  |
| Comptes-rendus          |          | Dim 22/6          | Lun 23/6             | Mar 24/6 | Mer 25/6         | Jeu 26/6     | Ven 27/6 | Sam 28/6         |
| Comptes-rendus          | Journée  | Dim 22/6          | Lun 23/6             | Mar 24/6 | Mer 25/6         | Jeu 26/6     | Ven 27/6 | Sam 28/6         |

#### 1.2. Fenêtre usager

Nous allons, dans la fenêtre du dossier de l'usager, créer un nouveau menu de navigation correspondant au suivi de la scolarité et déclarer les fiches nécessaires.

Sélectionnez "Fenêtre usager" puis cliquez droit "Nouveau menu" pour créer la nouvelle arborescence "Scolarité".

Figure 2.11. Création d'un nouvelle entrée de menu sur le dossier de l'usager

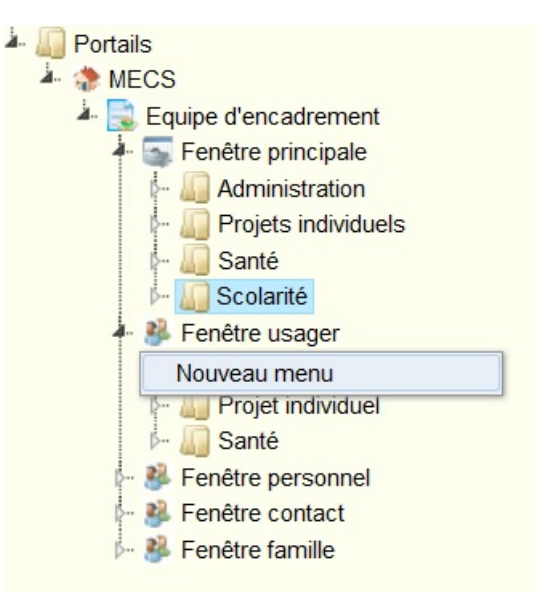

Sélectionnez le nouveau menu puis cliquez droit pour ajouter les nouvelles fiches portant les noms "Situation scolaire" (masque de données), "Agenda" (événement), "Comptes-rendus" (documents) et "Notes" (notes).

Cliquez sur chaque fiche pour :

- sélectionner l'icône de votre choix (bouton ...),
- préciser le type de vue (masque de données, événements, documents ou notes selon le cas),

Cliquez sur Enregistrer après chaque modification (sans préciser plus d'informations).

Le nom de la fiche et l'icône seront utilisés dans le menu de navigation.

Figure 2.12. Création de nouvelles fiches dans le dossier de l'usager

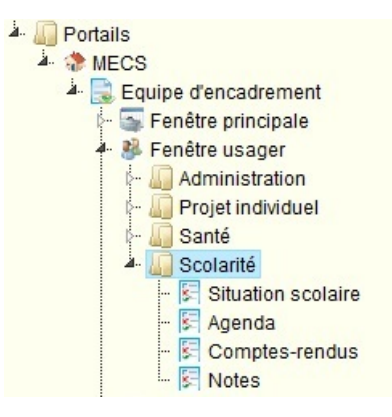

Vous voyez apparaître ce menu sur la fenêtre utilisateur de votre navigateur web (dans le dossier d'un usager).

Figure 2.13. Nouveau volet dans le dossier de l'usager

| Accueil Jean Durar | nd ×                                       |                                               |                                |           |                     |               |          |             |
|--------------------|--------------------------------------------|-----------------------------------------------|--------------------------------|-----------|---------------------|---------------|----------|-------------|
|                    | Durand .                                   | Jean (Usag                                    | er)                            |           |                     |               |          |             |
|                    | Date de nais<br>Membres de<br>Prises en ch | sance :<br>l'entourage :<br>arge actuelle : f | <sup>p</sup> rise en charge pa | ır défaut |                     |               |          |             |
| Administration     | Scolarité                                  | > Compte                                      | s-rendus                       |           |                     |               |          |             |
| Projet individuel  |                                            |                                               |                                |           |                     |               |          |             |
| Santé              | Titre                                      | Statut                                        | Usagers                        | Туре      | Limite<br>obtention | Réalisation   | Validité | Responsable |
| Scolarité          |                                            |                                               |                                |           | Aucun docume        | ent enregitré |          |             |
| Situation scolaire | 1                                          |                                               |                                |           | 🔰 🔶 1 de            | 1 🔿 🔿         |          |             |
| Agenda             |                                            |                                               |                                |           |                     |               |          |             |
| Comptes-rendus     |                                            |                                               |                                |           |                     |               |          |             |
| Notes              |                                            |                                               |                                |           |                     |               |          |             |

#### 1.3. Ouvrir les droits d'édition et de suppression

Les nouvelles fiches que vous venez de définir ne permettent par d'effectuer de saisie, de modification ou de suppression de données.

Nous souhaitons permettre ces manipulations aux utilisateurs.

Rendez-vous dans l'espace "Droits" puis "Fiches" sur le portail d'administration.

Sélectionnez le portail "Équipe d'encadrement" puis appuyez sur OK.

Validez les droits d'accès pour chacune des nouvelles fiches. Cette gestion ne concerne quelles fiches masques de donnés, d'événements et de documents.

Les utilisateurs du portail pourront ajouter et supprimer des événements et des documents depuis les fiches créées et mettre à jour les données apparaissant dans le nouveau masque de données "Situation scolaire".

Figure 2.14. Droits de fiches

| Scolarité            |           |                    |             |
|----------------------|-----------|--------------------|-------------|
| Situations scolaires | liste     |                    |             |
| Agenda               | event     | Ajout/Modification | Suppression |
| Comptes-rendus       | documents | Ajout/Modification | Suppression |
| Notes                | notes     |                    |             |

# 2. Définir le système

Nous allons maintenant définir la structure de base des dossiers en renseignant les informations de l'espace "Système" du portail d'administration.

Au coeur du fonctionnement de Variation se trouve un système élaboré de classification des informations.

Il existe une série de thématiques permettant :

- 1. de caractériser l'ensemble des activités suivies par l'établissement dans les dossiers de ses usagers,
- 2. de définir les prestations fournies par un partenaire,
- 3. de définir les groupes d'usagers des établissement et des partenaires,
- 4. de caractériser les métiers des employés des établissement et des partenaires,
- 5. de classifier les événements et les documents.

Afin de classifier plus finement les événements et les documents saisies, des "types de documents" et des "types d'événements" doivent être définis au sein de chaque thématique.

# 2.1. Thématiques d'ensemble

Renommez les thématiques :

1) "Décision / orientation / mesure" en "Mesure de placement" (nous sommes uniquement dans le secteur de la protection de l'enfance") et

2) "Scolarité / formation / réinsertion" en "Scolarité" (les enfants ne sont concernés que par la scolarité).

#### Figure 2.15. Modification de l'intitulé d'une thématique

|         | Éditer                      |   |
|---------|-----------------------------|---|
| Code    | pedagogie                   |   |
| Libellé | Scolarité                   |   |
| Icone   | /Images/IS_real_vista_I 💭 🛄 |   |
|         | Mettre à jou                | r |

Pour visualiser le résultat de votre manipulation, vous pouvez notamment vous rendre sur la fiche "Agenda" dans le volet "Administration" de la fenêtre principale sur le portail utilisateur.

Cette fiche événements est associée simultanément à deux thématiques. Cliquez sur une date quelconque pour ouvrir le boîtier de saisie d'événements. Une sélection précise de la thématique vous est demandée. Le nom de la thématique a été modifié.

#### Figure 2.16. Thématique modifiée

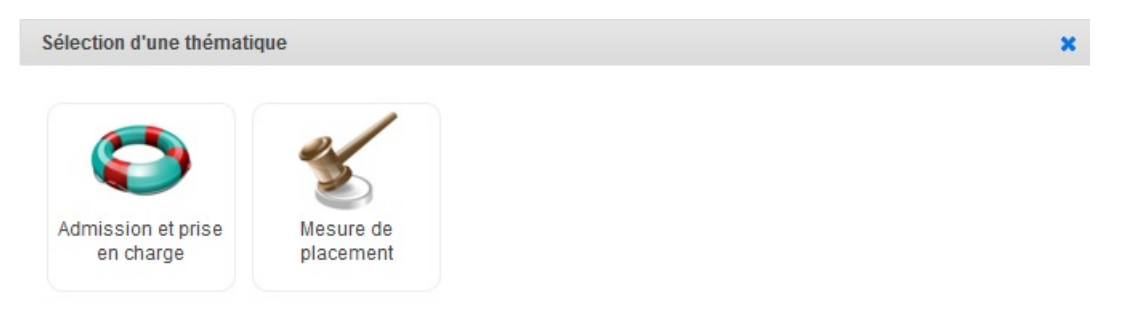

# 2.2. Établissements

Renommez l'établissement par défaut en "MECS Les Primevères". L'entête du portail utilisateur est modifiée.

Activez les thématiques suivantes pour cet établissement : "Admission et prise en charge", "Mesure de placement", "Suivi médical", "Scolarité", "Logement et équipement", "Restauration/alimentation", "Suivi éducatif" et "Projet individuel". Nous supposons que nous limitons le champ d'action du dossier à ces thématiques.

# 2.3. Types d'événement

Sélectionnez "Tâches et rendez-vous" puis OK.

Cliquez sur Ajouter pour ajouter successivement les types d'événements "Visite médicale", "Rendez-vous médecin", "Rendez-vous ASE", "Rendez-vous tribunal" et "Rencontre avec professeur".

Cliquez pour chacune de ces entrées sur + pour préciser la thématique associée.

# 2.4. Types de documents

Cliquez successivement sur "Ajouter un type" pour ajouter les types de documents "Attestation médicale", "Ordonnance de placement", "Bulletin de notes" et "Autorisation des parents". Précisez pour chaque entrée la thématique associée.

## 2.5. Boîtes de notes

Compléter le formulaire à droite pour ajouter la boîte "Scolarité" associée au portail "Équipe d'encadrement".

#### Figure 2.17. Déclaration de boîtes de notes

|          | Ajouter   |         |
|----------|-----------|---------|
| Nom      | Scolarité | ]       |
| Portails | MECS      |         |
|          |           | Ajouter |

# 3. Détailler le fonctionnement de l'établissement

Nous allons définir l'organisation de l'établissement en renseignant les informations de l'espace "Établissement" du portail d'administration :

#### Fonctionnement événementiel

Activez les types d'événements existants pour l'établissement.

Rendez-vous sur la fiche "Agenda" du volet "Santé" sur le portail utilisateur. Cliquez sur une date quelconque pour ouvrir le boîtier de saisie d'un événement. Les types d'événements correspondants à cette thématique ont été modifiés.

| énéral | Objet      | Réservations                                                                                                    | Compte-rendu                 | (+) |  |
|--------|------------|----------------------------------------------------------------------------------------------------|------------------------------|-----|--|
|        | Type :     |                                                                                                    |                              |     |  |
|        | Intitulé : | Incidents                                                                                                    |                              |     |  |
|        | Date :     | Dépenses<br>Autre<br>Tâches et Render<br>Autre                                                                              | z-vous                       |     |  |
| Part   | icipants : | Rendez-vous<br>Visite médical<br>Absences / Prése<br>Autre<br>Personnel : Ajouter<br>Contact : Ajouter<br>Famille : Ajouter | médecin<br>e<br>ences<br>ter |     |  |

#### Figure 2.18. Exemple de types d'événements

Fonctionnement documentaire

Activez tous les types de documents existants pour l'établissement. Ces types seront maintenant disponibles lors de la déclaration d'un nouveau document.

Enregistrer

#### Groupes des établissements

Vous pouvez renommer le groupe par défaut associé à la prise en charge de l'établissement en "Pavillon 1" puis ajouter les 3 autres pavillons.

Affectez à chacun d'eux les thématiques "Admission et prise en charge", "Logement et équipement", "Restauration/alimentation" et "Suivi éducatif". L'affectation d'un usager à l'un de ces groupes caractérisera sa situation concernant chacune de ces quatre thématiques. Précisez seulement le champ d'affectation associé "Groupe de prise en charge" pour la thématique "Admission et prise en charge".

|                                   | Ajouter                                                                                                    |
|-----------------------------------|----------------------------------------------------------------------------------------------------|
| Établissement                     | MECS Les Primevères                                                                                                    |
| Intitulé                          | Pavillon 2                                                                                                    |
| Période                           | Du 💼 au 💼                                                                                                    |
| Rôles                             | Admission et prise en charge                                                                                                    |
| Besoins                           | <ul> <li>Logement et equipement Projet individuel</li> <li>Restauration / alimentation Scolarité</li> <li>Suivi éducatif Suivi médical</li> </ul> |
|                                   | Admission et prise en charge                                                                                                    |
| Contact                           | Sélectionner un contact 💌                                                                                                    |
| Public concerné                   | Sélectionner un public concerné 🔻                                                                                                    |
| Champ<br>d'affectation<br>associé | Groupe de prise en charge 🔻                                                                                                    |

#### Figure 2.19. Déclaration des prises en charge

Créez un groupe "Cours de Français Langue Étrangère" et associez-y la thématique "Scolarité". Ne précisez pas de champ d'affectation.

|                                   | Ajouter                                                                                                    |
|-----------------------------------|----------------------------------------------------------------------------------------------------|
| Établissement                     | MECS Les Primevères                                                                                                    |
| Intitulé                          | Cours de Francais Langue Etrangère                                                                                                    |
| Période                           | Du 💼 au 💼                                                                                                    |
| Rôles                             | Admission et prise en charge                                                                                                    |
| Besoins                           | <ul> <li>Logement et equipement</li> <li>Projet individuel</li> <li>Restauration / alimentation</li> <li>Scolarité</li> <li>Suivi éducatif</li> <li>Suivi médical</li> </ul> |
|                                   | Scolarité                                                                                                    |
| Niveau                            |                                                                                                    |
| Contact                           | Sélectionner un contact 💌                                                                                                    |
| Public concerné                   | Sélectionner un public concerné 🔻                                                                                                    |
| Champ<br>d'affectation<br>associé | •                                                                                                    |
|                                   | Notes                                                                                                    |
|                                   | .44                                                                                                    |
|                                   | Ajouter                                                                                                    |

#### Figure 2.20. Déclaration du cours de FLE

Vue d'ensemble

Cette vue vous présente les thématiques et les types de documents et les types d'événements associés.

# 4. Créer et utiliser une vue de liste

Nous devons définir les caractéristiques de la liste "Situations scolaires" que nous avons introduite dans la fenêtre principale. Cette liste devra contenir le nom et le prénom de l'usager et le nom de son professeur principal.

Retournez sur l'éditeur de portail et cliquez sur la fiche "Situations scolaires" dans la fenêtre principale.

Au centre de l'écran, sur la partie inférieure, vous accédez à l'outil de définition des vues de liste de personnes.

Saisissez "USAGERS Scolarité" comme nom de vue.

Saisissez "usagers\_scolarite" comme code de vue.

Sélectionnez "Usager" comme type de liste.

Cliquez sur Enregistrer pour déclarer la nouvelle vue de liste.

#### Figure 2.21. Déclaration d'une vue de liste

| Vue de list   | e             |
|---------------|---------------|
| Nom :         |               |
| USAGERS Sco   | olarité       |
| Code :        |               |
| usagers_scola | rite          |
| Entité :      |               |
| Usager 🔹      |               |
| Inverser ligr | nes/colonnes  |
| Pagination :  | tout afficher |
| Enregistrer   | Supprimer     |

Dans la partie supérieure de la colonne centrale, sélectionnez la vue en question puis cliquez Enregistrer.

#### Figure 2.22. Sélection d'une vue de liste

| Fiche fenêtre principale        |
|---------------------------------|
| Titre :                         |
| Situation scolaire              |
| Icône :                         |
| Images/IS_Real_vista_ 🚀 📖       |
| Page de fiche Usager à ouvrir : |
| Type de vue :                   |
| Liste de personnes 🔻            |
| Vue de liste :                  |
|                                 |
| USAGERS Prises en charge        |
| USAGERS Couverture médicale     |
| USAGERS Projets individuels     |
| PERSONNEL Répertoire            |
| CONTACTS Répertoire             |
| FAMILLE Répertoire              |
| USAGERS Etats civils            |
| USAGERS Scolarité               |

Vous pouvez maintenant éditer la nouvelle vue de liste. Nous allons sélectionner les champs à utiliser dans la banque de champs à droite de l'écran. Glissez-déposez successivement les champs "Nom", "Prénom" (répertoire "Obligatoires") et "Contacts enseignement et formation" (répertoire "Pédagogie") dans la liste du centre, dans l'ordre souhaité.

| SAGERS Scola                                                                                                    | arité                                                                                                    |
|----------------------------------------------------------------------------------------------------|----------------------------------------------------------------------------------------------------|
| Jsager 🔻                                                                                                    |                                                                                                    |
| Inverserligne                                                                                                    | es/colonnes                                                                                                    |
| Pagination                                                                                                    | tout afficher                                                                                                    |
| Enregistrer                                                                                                    | Supprimer                                                                                                    |
| gour champs                                                                                                    | Ajour champs supp                                                                                                    |
| Ajour chumps                                                                                                    | Ajour champs supp                                                                                                    |
| Nom (Champ te                                                                                                    | Xte) enlever                                                                                                    |
| Nom (Champ te<br>Entête : identiqu                                                                                                    | Xte) enlever<br>//e modifier                                                                                               |
| Nom (Champ te<br>Entête : <i>identiqu</i>                                                                                                    | Xte) enlever<br>/e modifier                                                                                                |
| Nom (Champ te<br>Entête : <i>identiqu</i><br>Filtrer<br>Prénom (Cham                                                                                                    | xte) enlever<br>// modifier<br>p texte) enlever                                                                            |
| Nom (Champ te<br>Entête : <i>identiqu</i><br>Filtrer<br>Prénom (Cham<br>Entête : <i>identiqu</i>                                                                           | Ajout champs supp<br>xte) enlever<br>le modifier<br>p texte) enlever<br>le modifier                                        |
| Nom (Champ te<br>Entête : <i>identiqu</i><br>Filtrer<br>Prénom (Cham<br>Entête : <i>identiqu</i><br>Filtrer                                                                | Ajour champs supp<br>tel enlever<br>le modifier<br>p texte) enlever<br>le modifier                                         |
| Nom (Champ te<br>Entête : <i>identiqu</i><br>Filtrer<br>Prénom (Cham<br>Entête : <i>identiqu</i><br>Filtrer<br>Contacts ensei                                              | Ajout champs supp<br>xte) enlever<br>/e modifier<br>p texte) enlever<br>/e modifier<br>gnement et formation                |
| Iom (Champ te<br>Entête : <i>identiqu</i><br>Filtrer<br>Prénom (Cham<br>Entête : <i>identiqu</i><br>Filtrer<br>Contacts enseigner<br>Lien) entever                         | Ajour champs supp<br>xte) enlever<br>le modifier<br>p texte) enlever<br>le modifier<br>gnement et formation                |
| Nom (Champ te<br>Entête : <i>identiqu</i><br>Filtrer<br>Prénom (Cham<br>Entête : <i>identiqu</i><br>Filtrer<br>Contacts ensei<br>Lien) enlever<br>Entête : <i>identiqu</i> | Ajour champs supp<br>xte) enlever<br>le modifier<br>p texte) enlever<br>le modifier<br>gnement et formation<br>le modifier |
| Nom (Champ te<br>Entête : identiqu<br>Filtrer<br>Prénom (Cham<br>Entête : identiqu<br>Filtrer<br>Contacts enseii<br>(Lien) enlever<br>Entête : identiqu<br>Filtrer         | Ajour champs supp<br>te modifier<br>p texte) enlever<br>le modifier<br>gnement et formation<br>le modifier                 |

Figure 2.23. Détail d'une vue de liste

Cliquez sur Enregistrer dans l'éditeur de vue de liste.

Nous allons modifier l'intitulé du champ "Contacts enseignement et formation" en "Professeur principal".

Dans la banque de champs locale, sélectionnez le champs en question, cliquez droit puis "Éditer".

Figure 2.24. Accès à la modification d'un champ

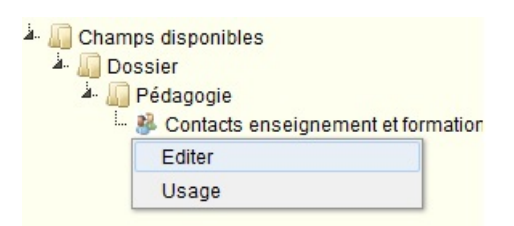

Le boîtier qui apparaît vous permet de changer le libellé du champ. Cliquez Enregistrer.

| Type :               | Lien                       |    |
|----------------------|----------------------------|----|
| Libellé :            | Professeur principal       |    |
| Libellé<br>complet : |                            |    |
| Code :               | contact_pedagogie          |    |
| Alida -              |                            |    |
| Aide :               | Etendu -                   | 11 |
| Aide :<br>Vers :     | Etendu Historique Multiple | 11 |

#### Figure 2.25. Édition d'un champ

Vous pouvez visualiser la liste que vous venez de construire sur le portail de l'utilisateur.

Figure 2.26. Fiche de situation scolaire dans la fenêtre principale

| Accueil              |                    |           |                              |                   |
|----------------------|--------------------|-----------|------------------------------|-------------------|
| Administration       | Situation scolaire |           |                              |                   |
| Projets individuels  | 1 usager           |           |                              |                   |
| Santé                |                    | Recherche | Trombinoscope Export tableur | Ajouter un usager |
| Scolarité            | <u>Nom</u>         | Prénom    | Profes                       | seur principal    |
| Situations scolaires | Durand             | Jean      |                              |                   |
| Agenda               |                    | H.        | 🐳 1 de 1 🔿 🏟                 |                   |
| Comptes-rendus       |                    |           |                              |                   |
| Notes                |                    |           |                              |                   |
| Recherche            |                    |           |                              |                   |

# 5. Renseigner un masque de données

Il est maintenant nécessaire de définir le moyen de saisir le nom du professeur principal.

Rendez-vous sur la fiche "Situation scolaire" de la fenêtre usager dans la section "Éditeur de portail".

Cliquez en bas de l'écran sur "Ajouter un bloc" et saisissez la valeur "Contact".

Il vous faut ensuite sélectionner les champs à utiliser dans la banque de champs locale (à droite de l'écran).

Glissez-déposez le champ "Professeur principal" juste en dessous de l'intitulé du bloc.

|               | A • .   | 11     |         | •    |        |    | 1 /     |
|---------------|---------|--------|---------|------|--------|----|---------|
| H1011re 2.27  | A 10111 | i d'un | chamn a | a nn | masque | de | donnees |
| 1 igui c 2.27 | u       | uun    | champ   | u un | masque | uc | uonnees |

| cône :                       |                       |
|------------------------------|-----------------------|
| Images/IS_Real_vista         | a_ 📲 🛄                |
| Masque de données            | <b>T</b>              |
| Enregistrer                  |                       |
| Contact                      |                       |
| Professeur principal<br>Lien | l (contact_pedagogie) |

Figure 2.28. Fiche de situation scolaire dans la fenêtre usager

| Accueil Jean Duran | d ×                                                                                                    |
|--------------------|----------------------------------------------------------------------------------------------------|
|                    | Durand Jean (Usager)                                                                                      |
| Medifier photo     | Date de naissance :<br>Membres de l'entourage :<br>Prises en charge actuelle : Prise en charge par défaut |
| Administration     | Scolarité > Situation scolaire                                                                            |
| Projet individuel  | Enregistrer                                                                                               |
| Santé              | Contact                                                                                                   |
| Scolarité          | Professeur principal :                                                                                    |
| Agenda             | Enregistrer                                                                                               |
| Comptes-rendus     |                                                                                                    |
| Notes              |                                                                                                    |

# 6. Renseigner une fiche d'événements

Rendez-vous sur la fiche "Agenda" dans le volet "Scolarité" dans la fenêtre usager.

Nous devons maintenant cibler cette fiche sur les événements relatifs au suivi de la scolarité.

Sélectionnez la vue "(toutes les catégories), Scolarité/formation/réinsertion" dans le descriptif de la fiche puis cliquez Enregistrer.

Procédez à la même manipulation pour la fiche "Agenda" du volet "Scolarité" de la fenêtre principale.

Figure 2.29. Ciblage d'une fiche agenda

| Portails     MECS     Équipe d'encadrement     Genere principale     Fenêtre principale     Fenêtre usager     Administration     Fenêtre usager     Fenêtre usager     Fenêtre usa | lcône :<br>Images/IS_Real_vista_Acc ∭ …<br>Type de vue :<br>Événements ▼<br>Vue :<br>(toutes catégories), Logement et equipement                                                                                                    | Rechercher champs :<br>Champs utilisés seulement<br>Champs disponibles |
|----------------------------------------------------------------------------------------------------|----------------------------------------------------------------------------------------------------|------------------------------------------------------------------------|
| <ul> <li>Prises en charges</li> <li>Agenda</li> <li>Comptes-rendus et pièces jo</li> <li>Notes</li> <li>Projet individuel</li> <li>Santé</li> </ul>                                                                                                    | (toutes catégories), Orthophonie<br>(toutes catégories), Prosédures judiciaires / incarcén<br>(toutes catégories), Projet individuel<br>(toutes catégories), Protection juridique<br>(toutes catégories), Psychologie<br>(toutes catégories), Psychonotricité<br>(toutes catégories), Psychomotricité<br>(toutes catégories), Psychomotricité<br>(toutes catégories), Restauration / alimentation<br>(toutes catégories), Scolarité / formation / réinsertion | ation                                                                  |
| <ul> <li>Situations scolaires</li> <li>Agenda</li> <li>Comptes-rendus</li> <li>Notes</li> <li>Fenêtre personnel</li> <li>Fenêtre contact</li> <li>Fenêtre famille</li> </ul>                                                                                                    | (toutes catégories), Séjours et excursions<br>(toutes catégories), Soins infirmiers<br>(toutes catégories), Stages, apprentissage et emploi<br>(toutes catégories), Stages, apprentissage et emploi<br>(toutes catégories), Suivi éducatif<br>(toutes catégories), Suivi médical<br>(toutes catégories), Tâches collectives / entretien<br>(toutes catégories), Transport / déplacements<br>(toutes catégories), Véture et autres fournitures                 |                                                                        |

# 7. Renseigner une fiche documents

Rendez-vous sur la fiche "Comptes-rendus" dans le volet "Scolarité" dans la fenêtre usager.

Nous devons maintenant cibler cette fiche sur les documents relatifs au suivi de la scolarité.

Sélectionnez la vue "Documents Scolarité/formation/réinsertion" dans le descriptif de la fiche puis cliquez Enregistrer.

Procédez à la même manipulation pour la fiche "Comptes-rendus" du volet "Scolarité" de la fenêtre principale.

#### Figure 2.30. Ciblage d'une fiche de documents

| Fiche fenêtre principale                      |
|-----------------------------------------------|
| Titre :                                       |
| Comptes-rendus                                |
| Icône :                                       |
| Images/IS_real_vista_c 👔 🛄                    |
| Page de fiche Usager à ouvrir :               |
| Type de vue :                                 |
| Documents 🔻                                   |
| Vue de documents :                            |
| Documents Scolarité / formation / réinsertion |
| Enregistrer                                   |

# 8. Créer et utiliser une vue de boîte de notes

Rendez-vous sur la fiche "Notes" dans le volet "Scolarité" dans la fenêtre principale.

Au centre de l'écran, sur la partie inférieure, vous accédez à l'outil de définition des vues de notes.

Saisissez "Scolarité" dans le nom de la vue.

Sélectionnez "Scolarité" comme boîte de notes associée.

Cliquez Enregistrer pour déclarer la nouvelle boite de notes.

Dans la partie supérieure de la colonne centrale, sélectionnez la vue en question puis cliquez Enregistrer.

#### Figure 2.31. Créer une vue de note

| Vue de notes          |   |
|-----------------------|---|
| Nom :                 |   |
| Scolarité             |   |
| Boîte de notes :      |   |
| Enregistrer Supprimer | • |

# Chapitre 3. Créer et utiliser de nouveaux champs

Nous souhaitons maintenant pouvoir gérer le cours de Français Langues Étrangères (FLE) et suivre l'ensemble de la scolarité des usagers.

Nous avons créé le groupe correspondant au FLE dans une étape précédente. Nous allons maintenant voir comment le mettre en place.

Nous souhaitons rajouter :

- la gestion de l'affectation des usagers au cours de FLE,
- un boîtier de sélection du niveau scolaire (avec le suivi des valeurs successives),
- un champ texte libre pour saisir des informations concernant le suivi de la scolarité.

Les champs nécessaires n'existent pas encore. Rendez-vous sur dans l'onglet "Editeur de portail" pour les déclarer.

Dans l'espace "banque de champs" à droite de l'écran, cliquez droit sur le répertoire "Pédagogie" puis sur "Ajouter champ" pour chacun des champs à ajouter.

#### Figure 3.1. Ajout d'un champ à la banque de champs

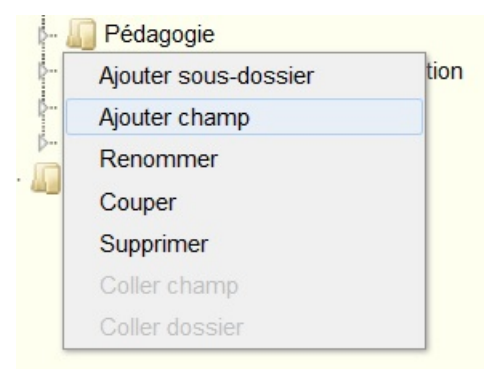

# 1. Ajouter un boîtier de sélection dans la banque

Sélectionnez le type "Boîtier de sélection".

Saisissez le libellé "Niveau scolaire" et le code de champ "niveau\_scolaire".

Cochez "historique" pour activer le suivi des valeurs.

Sélectionnez "Nouveau" dans le critère "Sélection" pour définir une nouvelle liste de sélection.

| Ajout d'un o         | champ                                           | × |
|----------------------|-------------------------------------------------|---|
| Type :               | Boîtier de sélection 🔹                          |   |
| Libellé :            | Niveau scolaire                                 |   |
| Libellé<br>complet : |                                                 |   |
| Code :               | niveau_scolaire                                 |   |
| Aide :               | Nouveau<br>Animal de compagnie                  |   |
|                      | Composition de famille<br>Problematique<br>Sexe |   |
|                      | Type de logement                                |   |
| Sélection :          | <ul> <li>éditer</li> </ul>                      |   |
|                      | Enregistrer Bapid Storages lecting              |   |

Le boîtier de gestion des options de sélection apparaît. Complétez le en donnant un nom et un code à l'ensemble des options. Cliquez sur "nouvelle option" pour ajouter les options ("CP", "CM1", etc.). Vous pouvez gérer l'ordre des options par glisser-déposer.

Figure 3.3. Ajout d'une liste de sélection

| Ajouter u    | une sélection   | × |
|--------------|-----------------|---|
| Nom :        | Niveau scolaire | ] |
| Code :       | niveau_scolaire | ] |
| Info :       |                 |   |
| Options<br>: | Nouvelle option |   |
|              | Enregistrer     |   |

Cliquez sur Enregistrer puis à nouveau sur Enregistrer dans le boîtier de création de champ.

# 2. Ajouter un champ d'affectation d'usager dans la banque

Sélectionnez le type "Affectation d'usager".

Saisissez le libellé "Enseignement" et le code de champ "groupe\_pedagogie".

Sélectionnez "Enseignement et formation initiale" dans la liste des thématiques.

Ne renseignez pas de public concerné.

Cliquez sur Enregistrer.

| Ajout d'un cha       | amp                                 |    |
|----------------------|-------------------------------------|----|
| Type :               | Affectation d'usager -              |    |
| Libellé :            | Enseignement                        |    |
| Libellé<br>complet : |                                     |    |
| Code :               | groupe_pedagogie                    |    |
| Aide :               |                                     | łł |
|                      | Etendu Historique Multiple          |    |
| Thématique :         | Scolarité / formation / réinsertion |    |
|                      | Enregistrer                         |    |

Figure 3.4. Ajout d'un champ d'affectation d'usager

# 3. Ajouter un champ texte libre dans la banque

Sélectionnez le type "Texte multi-ligne".

Saisissez le libellé "Notes" et le code de champ "notes\_pedagogie".

Précisez "5" comme nombre de lignes du champ et cochez "étendu" pour que le champ traverse de gauche à droite l'ensemble du masque (2 colonnes).

Cliquez sur Enregistrer.

Figure 3.5. Ajout d'un champ texte multi-lignes

| Edition du           | champ "Notes"              | × |
|----------------------|----------------------------|---|
| Type :               | Texte multi-ligne -        |   |
| Libellé :            | Notes                      |   |
| Libellé<br>complet : |                            |   |
| Code :               | notes_pedagogie            |   |
| Aide :               |                            | ł |
| Nb                   | Etendu Historique Multiple |   |
| lignes :             | Enregistrer                |   |

# 4. Intégrer les nouveaux champs dans les fiches

Fenêtre principale

Ouvrez la fenêtre principale dans l'arborescence du portail et sélectionnez la fiche "Situations scolaires".

Glissez-déposez successivement les champs "Niveau scolaire", "Enseignement" et "Notes" (répertoire "Pédagogie") dans la liste de champs, dans l'ordre souhaité.

#### Figure 3.6. Nouvelle vue liste de personnes

| Vue de liste                                                                                                 |
|----------------------------------------------------------------------------------------------------|
| Nom :                                                                                                    |
| USAGERS Scolarité                                                                                            |
| Code :                                                                                                    |
| usagers_scolarite                                                                                            |
| Entité :                                                                                                    |
| Usager •                                                                                                    |
| Inverser lignes/colonnes                                                                                     |
| Pagination : tout afficher                                                                                   |
| Enregistrer Supprimer                                                                                        |
| Champs                                                                                                    |
| Ajout champs Ajout champs supp                                                                               |
| Nom (Champ texte) enlever<br>Entête : <i>identique</i> modifier                                              |
| Prénom (Champ texte) enlever                                                                                 |
| Filtrer                                                                                                    |
|                                                                                                    |
| Enseignement (Affectation d'usager) enlever                                                                  |
| Afficher contact                                                                                             |
|                                                                                                    |
| Afficher derpier uniquement                                                                                  |
|                                                                                                    |
| L Filtrer                                                                                                    |
| Niveau scolaire (Boîtier de sélection) enlever<br>Entête : <i>identique</i> modifier<br>Filtrer              |
| Notes (Texte multi-ligne) enlever<br>Entête : <i>identique</i> modifier                                      |
| Professeur principal (Lien) enlever<br>Entête : <i>identique</i> modifier<br>Filtrer<br>Afficher les détails |

#### Figure 3.7. Nouvelle fiche de la fenêtre principale

| Administration       | Situation  | n scolaire                                                                         |               |            |       |        |       |                 |                      |  |
|----------------------|------------|------------------------------------------------------------------------------------|---------------|------------|-------|--------|-------|-----------------|----------------------|--|
| Projets individuels  | 1 usager   | 0                                                                                  |               |            | -     |        |       |                 |                      |  |
| Santé                |            | 🏹 Recherche 🔛 Tous 🕎 Paginé 📓 Trombinoscope 🔩 Export tableur 🍠 Impression 🔂 Ajoute |               |            |       |        |       |                 | Ajouter un usager    |  |
| Scolarité            |            |                                                                                    | Er            | seignement |       |        |       | Niveau scolaire |                      |  |
| Situations scolaires | <u>Nom</u> | Prénom                                                                             | Établissement | Classe     | Début | Fin    | Notes |                 | Professeur principal |  |
| Agenda               | Durand     | Jean                                                                               |               |            |       |        |       |                 |                      |  |
| Comptes-rendus       |            |                                                                                    |               |            | 1     | de 1 Þ |       |                 |                      |  |
| Notes                |            |                                                                                    |               |            |       |        |       |                 |                      |  |
| Recherche            |            |                                                                                    |               |            |       |        |       |                 |                      |  |

Fenêtre usager

Ouvrez la fenêtre usager et sélectionnez la fiche "Situation scolaire".

Cliquez sur Ajouter un bloc puis saisissez "Parcours"

Cliquez sur les champs "Niveau scolaire", "Enseignement" et "Notes" (répertoire "Pédagogie") puis glissez-déposez-les dans le nouveau bloc de champs.

| Figure | 20   | Nouvelle | définition | do fieho | do lo | fanôtra | 110000 |
|--------|------|----------|------------|----------|-------|---------|--------|
| riguic | J.0. | Nouvene  | ucimiiion  | ue nene  | ut la | ieneu e | usager |

| icone :<br>Images/IS_Real_vista_ 🌱 📖                    |
|---------------------------------------------------------|
| Masque de données 🔻                                     |
| Enregistrer                                             |
| Contact                                                 |
| Professeur principal (contact_pedagogie)<br>Lien        |
| Parcours                                                |
| Enseignement (groupe_pedagogie)<br>Affectation d'usager |
| Utiliser dans la popup d'ajout de personne              |
| Utilisation du cycle                                    |
| Notes (notes_pedagogie)                                 |

Figure 3.9. Nouvelle fiche de la fenêtre usager

| Accueil     | Jean Durand    | ×                                                                              |                            |                              |       |     |             |
|-------------|----------------|--------------------------------------------------------------------------------|----------------------------|------------------------------|-------|-----|-------------|
|             |                | Durand Jean (Usag                                                              | er)                        |                              |       |     |             |
|             |                | Date de naissance :<br>Membres de l'entourage :<br>Prises en charge actuelle : | Prise en charge par défaut |                              |       |     |             |
| Modifi      | lier photo     |                                                                                |                            |                              |       |     |             |
| Administr   | ration         | Scolarité > Situatio                                                           | n scolaire                 |                              |       |     |             |
| Projet ind  | lividuel       |                                                                                |                            |                              |       |     | Enregistrer |
| Santé       |                | Contact                                                                        |                            |                              |       |     |             |
| Scolarité   |                | Professeur principal :                                                         | 0                          |                              |       |     |             |
| Situa Situa | ation scolaire | r tolesseur principar.                                                         |                            |                              |       |     |             |
| Agen        | nda            | Parcours                                                                       |                            |                              |       |     |             |
| Com         | nptes-rendus   | Niveau scolaire :                                                              |                            |                              | 11    |     |             |
| Note        | s              |                                                                                | Enseignement               |                              | Début | Fin |             |
|             |                |                                                                                |                            | Pas de Enseignement enregist | ré    |     |             |
|             |                |                                                                                |                            |                              |       |     | Ajouter     |
|             |                |                                                                                |                            |                              |       |     |             |
|             |                |                                                                                |                            |                              |       |     |             |
|             |                | Notes :                                                                        |                            |                              |       |     |             |
|             |                |                                                                                |                            |                              |       |     |             |
|             |                |                                                                                |                            |                              |       |     |             |
|             |                |                                                                                |                            |                              |       |     | Enregistrer |

# 5. Affectation d'usager

Nous allons préciser le groupe "Cours de FLE" en retournant dans l'espace "Groupes des établissements" du portail d'administration.

Renseignez le champ d'affectation associé à ce groupe avec le nouveau champs créée "Enseignement".

|                                                        | Ajouter                                                                                                    |  |  |  |
|--------------------------------------------------------|----------------------------------------------------------------------------------------------------|--|--|--|
| Établissement                                          | MECS Les Primevères                                                                                                    |  |  |  |
| Intitulé                                               | Cours de Francais Langue Etrangère                                                                                                    |  |  |  |
| Période                                                | Du 💼 au 🛅                                                                                                    |  |  |  |
| Rôles Admission et prise en charge Mesure de placement |                                                                                                    |  |  |  |
| Besoins                                                | <ul> <li>Logement et equipement</li> <li>Projet individuel</li> <li>Restauration / alimentation</li> <li>Scolarité</li> <li>Suivi éducatif</li> <li>Suivi médical</li> </ul> |  |  |  |
|                                                        | Scolarité                                                                                                    |  |  |  |
| Niveau                                                 |                                                                                                    |  |  |  |
| Contact                                                | Sélectionner un contact 🔻                                                                                                    |  |  |  |
| Public concerné                                        | Sélectionner un public concerné 🔻                                                                                                    |  |  |  |
| Champ<br>d'affectation<br>associé                      | Enseignement -                                                                                                    |  |  |  |
|                                                        | Notes                                                                                                    |  |  |  |
|                                                        | .44                                                                                                    |  |  |  |
|                                                        | Ajouter                                                                                                    |  |  |  |

Figure 3.10. Champs d'affectation associé à un groupe

Retournez sur le portail de l'utilisateur et sur la fiche "Situation scolaire" du dossier de l'usager.

Cliquez sur Ajouter en bas à droit du tableau de parcours.

Un boîtier vous permet de préciser l'affectation.

Cliquez sur Enregistrer.

Figure 3.11. Affectation au cours de FLE

| Edition       |                                              |  |
|---------------|----------------------------------------------|--|
|               | Général                                      |  |
| Établissement | MECS Les Primevères  Ajouter                 |  |
| Classe        | Cours de Francais Langue Etrangère   Ajouter |  |
| Début         | Fin 🛅                                        |  |
|               | Notes                                        |  |
|               |                                              |  |
|               |                                              |  |
|               |                                              |  |
|               |                                              |  |

L'affectation apparaît dans le parcours de l'usager !

#### Figure 3.12. Résultat de l'affectation

Notes

|                                                                                                    |                     |                   | Enregistre         |
|----------------------------------------------------------------------------------------------------|---------------------|-------------------|--------------------|
| Contact                                                                                                    |                     |                   |                    |
|                                                                                                    |                     |                   |                    |
| Professeur principal :                                                                                         |                     |                   |                    |
| Professeur principal :                                                                                         |                     |                   |                    |
| Professeur principal :                                                                                         |                     |                   |                    |
| Professeur principal :  Parcours Enseignement                                                                  | Début               | Fin               |                    |
| Protesseur principal :<br>Parcours<br>Enseignement<br>MECS Les Primevères → Cours de Francais Langue Etrangère | Début<br>01/07/2014 | Fin<br>31/07/2014 | Modifier Supprimer |

| Enregistrer |
|-------------|